## 科技查新平台用户注册及登录操作指南

## 步骤1 打开网站

打开浏览器,在地址栏输入 <u>http://chaxin.library.nenu.edu.cn</u> 或通过东北师范大学图书馆官网 <u>http://www.library.nenu.edu.cn</u> 选择菜单 学术服务>>科技查新>>服务流程 通过页面的平台连接,访问即可。

## 步骤2 注册登录

校内师生直接用 VPN 账号登陆

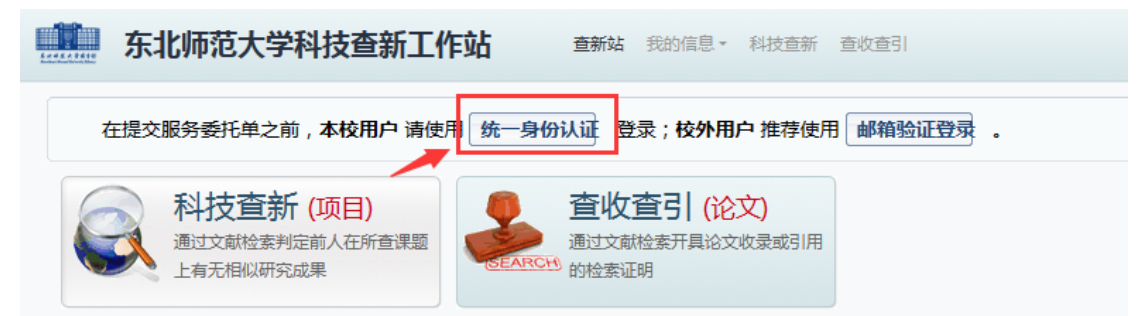

## 校外用户选择邮箱验证登陆

| 东北师范大学科技查新工                                                   | 作站 查新站 我的信息 和技查新 查收查引                                        |
|---------------------------------------------------------------|--------------------------------------------------------------|
| 在提交服务委托单之前,本校用户请保<br>科技查新(项目)<br>通过文献检索判定前人在所查课题<br>上有无相似研究成果 | 第 统一身份认证 登录;校外用户推荐使用 邮箱验证登录 。 查收查引(论文) 通过文献检索开具论文收录或引用 的检索证明 |

填写邮箱并获取验证码,验证码输入错误需重新获取。

| 我的信息                                                                  |
|-----------------------------------------------------------------------|
| 在提交服务委托单之前,本校用户请使用「统一身份认证」登录;校外用户推荐使用「邮箱验证登录」,也可使用「账号案码登录」,忘记密码请「找回」。 |
| 统一身份认证 邮箱给证贷录 账号密码登录                                                  |
| Email: 邮箱验证码 图 茨取 登录                                                  |
|                                                                       |

首次登录用户,需完善个人信息后,才可以提交委托。

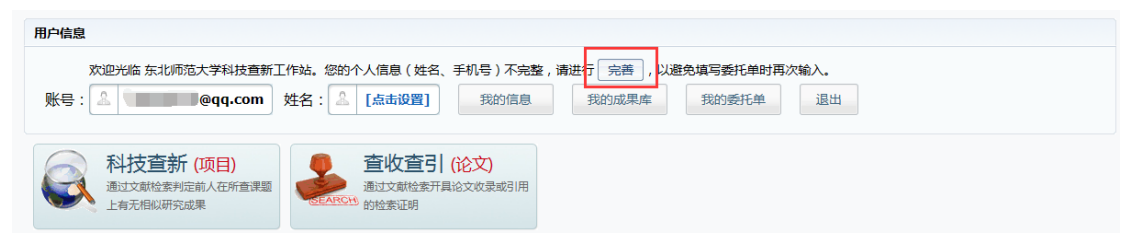

| 息           |                                                                                                    |                            |                                       |  |  |  |
|-------------|----------------------------------------------------------------------------------------------------|----------------------------|---------------------------------------|--|--|--|
| 言息 修改 En    | nail 密码 退出                                                                                         |                            |                                       |  |  |  |
| * 姓名        |                                                                                                    | 类型                         | 注册用户                                  |  |  |  |
| 账号          | @qq.com                                                                                            | 分类                         | 个人用户                                  |  |  |  |
| *性别〇        | 男 〇女                                                                                               | 用户组                        | 校外                                    |  |  |  |
| * 单位名称      |                                                                                                    | 牵亚                         |                                       |  |  |  |
| 二级单位        |                                                                                                    |                            |                                       |  |  |  |
| 方式          |                                                                                                    |                            |                                       |  |  |  |
|             | 请尽量完善以下个人信息,邮箱和手                                                                                   | 机号必填,以避免填写到                | 託单时再次输入                               |  |  |  |
| Email 10    | )949910@qq.com                                                                                     |                            |                                       |  |  |  |
| * 手机        |                                                                                                    | QQ                         |                                       |  |  |  |
| 电话          |                                                                                                    | 微信号                        |                                       |  |  |  |
| 通讯地址        | u 吉林í v 长春í v 南关í v <sup>详细地址</sup> <sup>単編</sup>                                                  |                            |                                       |  |  |  |
|             |                                                                                                    |                            |                                       |  |  |  |
| 作者地址和的作者学院。 | 邮编 + (清空) 作者在论文中使用的中英文母机构 (大学/研究院/公司) 名称、地址和邮<br>名称 + (清空) 作者在论文中使用的中英文子机构 (学院/系所/实验室/部()) 名称 , 可请 | 肩,请尽量填写使用过的<br>写使用过的各种形式,以 | 各种形式,以便查询收录和引用情况<br>人便增加查询收录和引用情况的精准度 |  |  |  |
| 信息<br>* 労   |                                                                                                    |                            |                                       |  |  |  |
| * 2         | 要信息<br>发展需提供单位名称、纳税人识别号。地址、电话、开户行及账号等详细                                                            | 富息                         |                                       |  |  |  |
| 收           | ロージャンジェンジェンジェンジェンジェンジェンジェンジェンジェンジェンジェンジェンジェン                                                       |                            |                                       |  |  |  |
|             |                                                                                                    |                            |                                       |  |  |  |

\*为必填项。